## GUÍA RÁPIDA PARA AUTOFACTURA

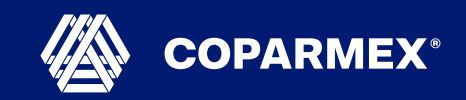

1

Ingresa al Portal de **Mi COPARMEX DIGITAL** con tu Usuario y Contraseña que te hicimos llegar por correo.

En la parte izquierda de la pantalla encontraras el apartado **"Eventos"** da click y de la lista que se desplegará selecciona **"Mis Pedidos"**, aquí encontrarás información de los pedidos que hayas realizado para inscribirte a nuestras Juntas Nacionales y eventos.

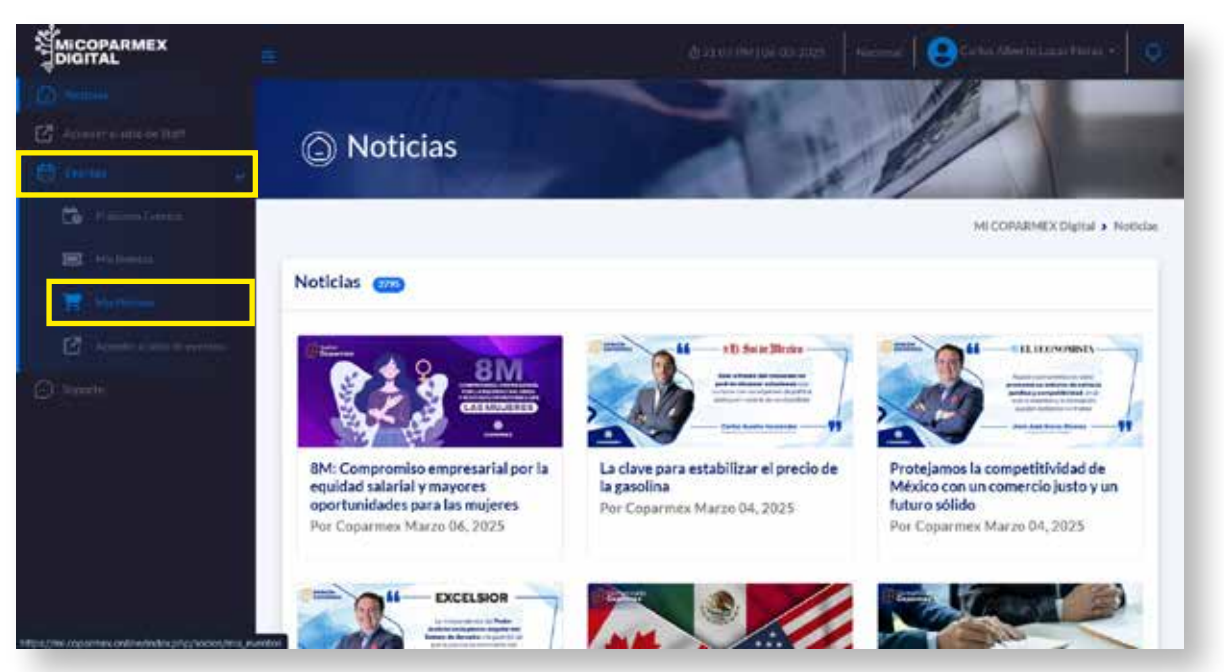

2

Si alguno de tus pedidos se encuentra en estatus **"en Espera/Procesando"** será porque está pendiente la validación del pago, una vez que haya sido acreditado, cambiará a **"completado".** 

| rauser of entry of their | 🖰 Mis Pe            | didos           |                              |                       |                                    |              |             |         |            |                 |        |
|--------------------------|---------------------|-----------------|------------------------------|-----------------------|------------------------------------|--------------|-------------|---------|------------|-----------------|--------|
| enir e                   | Número de<br>pedido | Comprador       | Fecha de compra              | Total de<br>productos | Producto                           | Sub<br>total | Descuento   | Total   | Estatus    | Ver pedido      | Factor |
| Centrese                 | 103909              | Carlos<br>Lucas | 07 de marzo de<br>2025 02:06 | 1                     | Comisión de Turismo<br>(PRUEBA)    | \$10.00      | \$0.00      | \$10.00 | (DEDDWA)   | Ver<br>petito   |        |
| - Section and            | 99505               | Carlos<br>Locas | 21 de enero de<br>2025 17:27 | 1                     | Toma de Comprensiso<br>2025 - 2026 | \$0.00       | \$0.00      | \$0.00  | Completate | .Ver-<br>pedido |        |
|                          | 96903               | Carlos<br>Lucas | 15 de enero de<br>2025 23:27 | 3                     | Toma de Compromiso<br>2025 - 2026  | \$0.00       | \$0.00      | \$0.00  | Company    | Ver<br>pedido   |        |
|                          |                     |                 |                              | місораяме             | X Digital 2025   © Todos los       | derechos     | reservados. |         |            |                 |        |
|                          |                     |                 |                              |                       |                                    |              |             |         |            |                 |        |

## GUÍA RÁPIDA PARA AUTOFACTURA

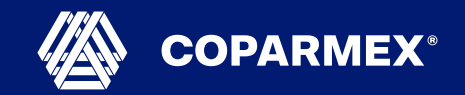

3

Cuando el estatus de un pedido sea **"completado"**, se habilitará la opción: **GENERAR FACTURA** y la podrás generar **desglosada** (dependiendo del número de Sesiones Registradas), o bien con un **concepto general** (solo muestra un concepto).

|                     |                              |                                 |                       |                                             |                         |                     |                  |                        | MICOPARM      | IEX Digital > Mis Pedido     |
|---------------------|------------------------------|---------------------------------|-----------------------|---------------------------------------------|-------------------------|---------------------|------------------|------------------------|---------------|------------------------------|
| 🗂 Mis P             | ) Mis Pedidos                |                                 |                       |                                             |                         |                     |                  |                        |               |                              |
| Número<br>de pedido | Comprador                    | Fecha de<br>compra              | Total de<br>productos | Producto                                    | Sub<br>total            | Descuento           | Total            | Estatus                | Ver pedido    | Factura                      |
| 103909              | Carlos<br>Lucas              | 07 de marzo<br>de 2025<br>02:06 | 1                     | Comisión de<br>Turismo (PRUEBA)<br>         | \$10.00                 | \$0.00              | \$10.00          | Completado             | Ver<br>pedido | Generar Factura 🛧            |
| P Mic D             | adidos                       |                                 |                       |                                             |                         |                     |                  |                        | MICOPARI      | MEX Digital 🔸 Mis Pedic      |
|                     | euluos                       |                                 |                       |                                             |                         |                     |                  |                        |               |                              |
| Número              |                              | Product day                     | Testitute             |                                             | 62763                   |                     |                  |                        |               |                              |
| de pedido           | Comprador                    | compra                          | productos             | Producto                                    | total                   | Descuento           | Total            | Estatus                | Ver pedido    | Factura                      |
| de pedido<br>103909 | Comprador<br>Carlos<br>Lucas | 07 de marzo<br>de 2025          | productos             | Producto<br>Comisión de<br>Turismo (PRUEBA) | Sub<br>total<br>\$10.00 | Descuento<br>\$0.00 | Total<br>\$10.00 | Estatus<br>Consisteito | Ver pedido    | Factura<br>Generar Factura • |

4

Los datos por capturar deberán coincidir exactamente con la información que se encuentra en la CSF (Constancia de Situación Fiscal) como lo son el uso y distinción de MAYUSCULAS y SIGNOS DE PUNTUACIÓN para la Razón Social y el C.P. (Código Postal) deberá ser el mismo; de no coincidir, el sistema no permitirá la emisión al no poder validar la información con el SAT.

| Datos requeridos para la factura      |                                           | ×                     |
|---------------------------------------|-------------------------------------------|-----------------------|
| Rande Social:                         | RFC.                                      |                       |
| Razon Social                          | RFC                                       |                       |
| Englant Frick                         | Coligo Prestai                            |                       |
| Seleccione una opción                 | + Caldiga Pestal                          |                       |
| Use de CEDI                           | Finitus de Paga                           |                       |
| Seleccione una opción                 | <ul> <li>Seleccione una opción</li> </ul> |                       |
| Correcte Divisi de Factoria           | Mittala de Page                           |                       |
|                                       | Pago en una sola Exhibición               |                       |
| Enverpto                              |                                           |                       |
| CTUR-CUOTA / APORTACIÓN POR SESIÓN DE | LA COMISIÓN TURISMO                       |                       |
| Cardidae                              | CarditM                                   |                       |
| 0004 - JUNTAS NACIONALES              | 1                                         |                       |
| West Deflame                          | minetia                                   |                       |
| \$10.00                               | IVA Exembo (0%)                           | . *                   |
| inporta                               | Claue de Producto/Servicita               |                       |
| \$10.00                               | 94131500                                  |                       |
| Clave or forefait.                    |                                           |                       |
| E48                                   |                                           |                       |
| Descuento Total                       |                                           |                       |
| \$0.00                                |                                           |                       |
|                                       |                                           | Cotal General Factors |

**Importante:** No olvides que las facturas deben realizarse el mismo mes de la compra, si pasa de ese tiempo, tendrán que comunicarse con nuestra área de facturación y cobranza para que realice dicha factura, pero ya será emitirá como: público en general.